# How To Order Your Caregiver Kicks

It's easy — just follow these steps to order, return or exchange your Caregiver Kicks.

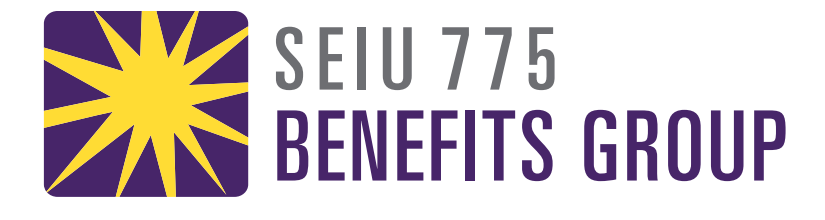

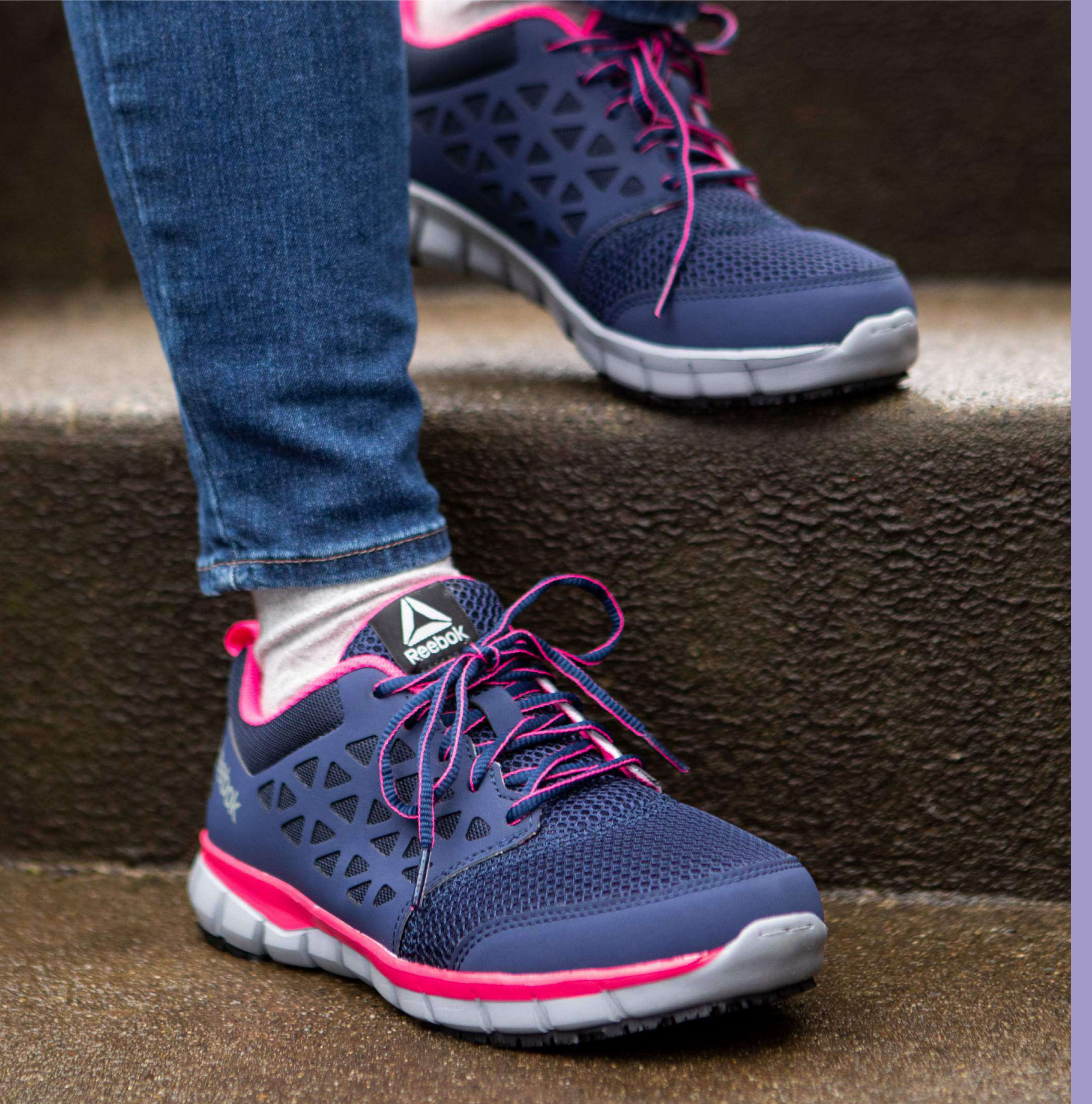

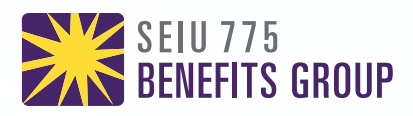

## Get Started

### See if you are eligible

Visit **<u>caregiverkicks.com</u>** for eligibility information, common questions and how to order.

### **Order online**

On <u>caregiverkicks.com</u>, click "order shoes online" and login or create your account.

## **Order by phone**

Review the **online catalog** to select your shoe before calling **1-877-606-6705**, 8 a.m.-6 p.m. Pacific time, Monday to Friday.

### Caregiver Kicks<sup>™</sup> Modern Shoes for the Modern Caregiver

Ver en español | 查看中文 | 한국어로 보기 Посмотреть на русском | Xem bằng tiếng việt

> Note: In December, January and February you may experience delays on your Caregiver Kicks order due to system changes. Thank you for your patience.

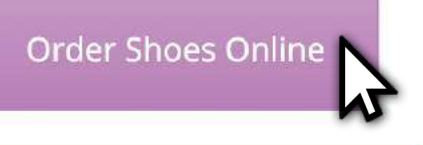

Order Shoes By Phone

TOP LINKS:

- View the catalog.
- Want to return or exchange shoes? Click the Return/Exchange Shoes tab below.
- Click here to see the full return policies and procedures.

| About Caregiver Kicks | Eligibility | Order/Re-Order Shoes |  |
|-----------------------|-------------|----------------------|--|
| Return/Exchange Shoes | FAQ         |                      |  |

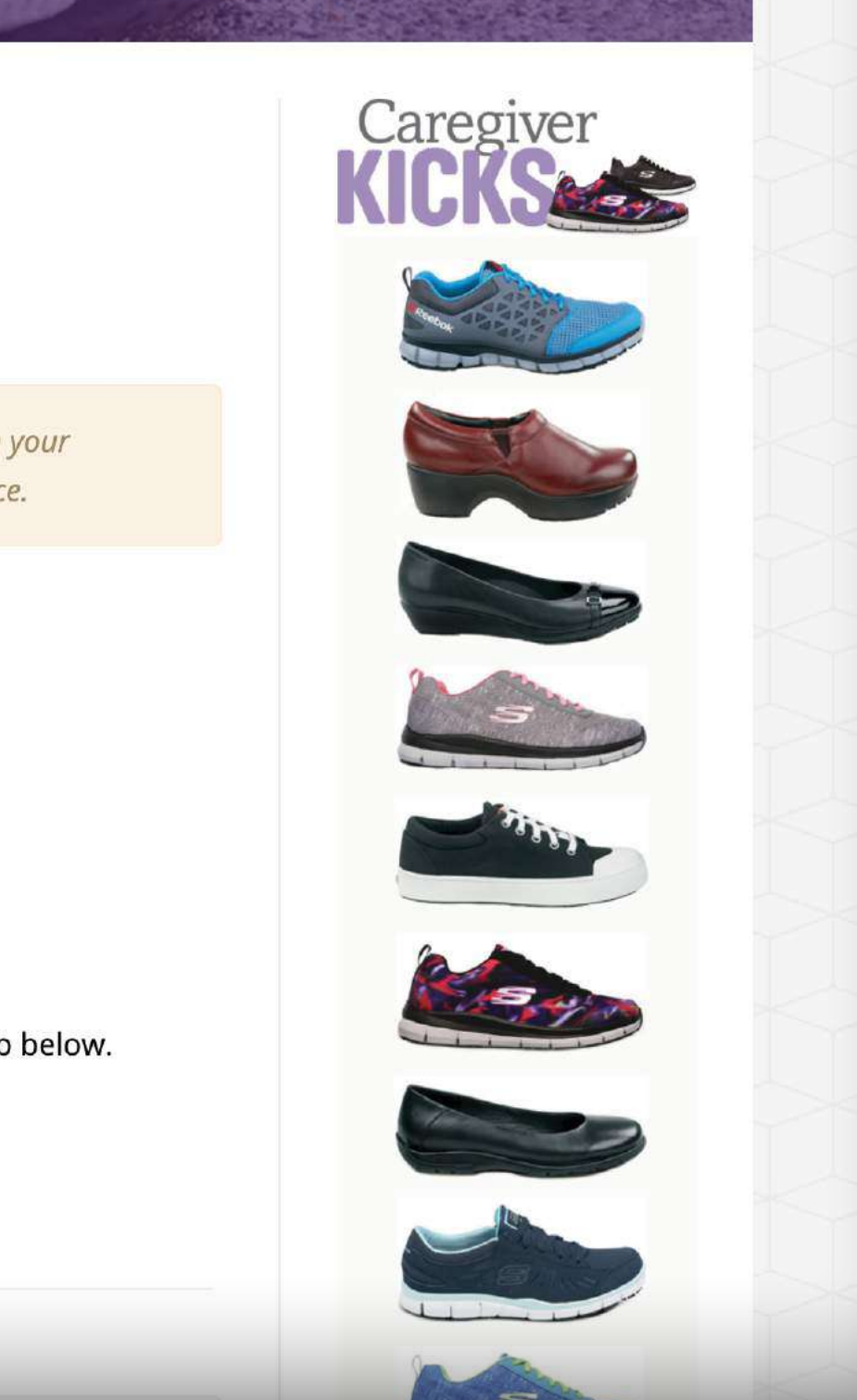

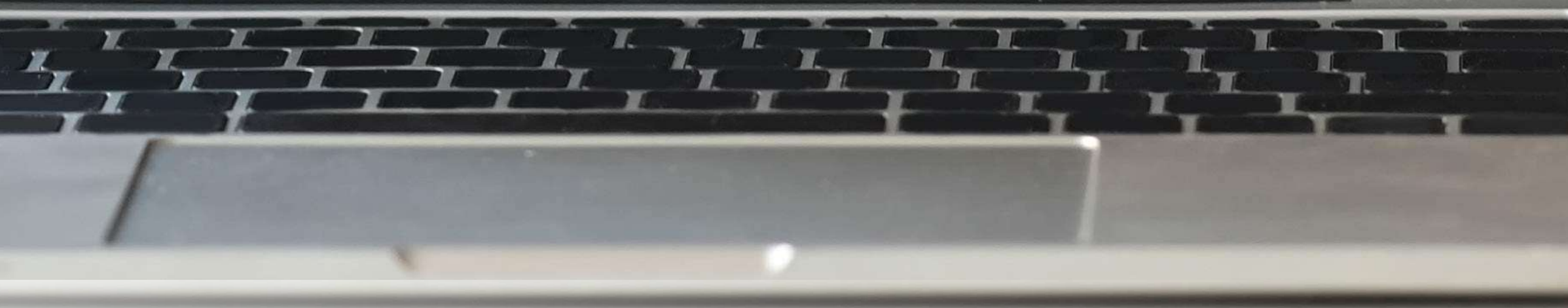

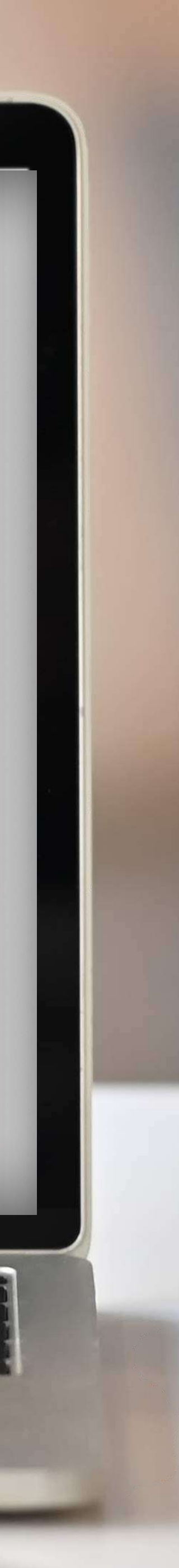

![](_page_2_Picture_0.jpeg)

## Log In

## **Returning Users**

Login with your email and password to start shopping.

### **New Users**

- **1. Click Create My Account.**
- **2.** Enter your:
  - First and last name.
  - Date of birth.
  - **Email address** you regularly use for SEIU 775 Benefits Group communications.
- 3. Click Create to set a password.
- 4. Login.

| nis allows you to order one pair of Caregiver Kicks at no cost to you. Question<br>nswers. | s? Visit <u>caregiverkicks.com</u> for |
|--------------------------------------------------------------------------------------------|----------------------------------------|
|                                                                                            |                                        |
|                                                                                            |                                        |
| rst Name: *                                                                                |                                        |
| irst Name                                                                                  |                                        |
| ist Name: *                                                                                |                                        |
| ast Name                                                                                   |                                        |
| ate of Birth                                                                               |                                        |
| 01 ~ 01 ~ 2021 ~                                                                           |                                        |
| nail: *                                                                                    |                                        |
| mail                                                                                       |                                        |
|                                                                                            |                                        |

![](_page_2_Picture_13.jpeg)

## Caregiver Kicks (SEIU 775 Benefits Group) - Login

#### It's easy to order your Caregiver Kicks!

If this is your first time visiting this site, you will need to create a shoe purchase account before you can enter the website. Please click on "Create My Account" link below to create your account.

Trouble Signing In? <u>Click here</u> to contact a customer service representative for assistance.

| En       | ail Address: *                                  |  |
|----------|-------------------------------------------------|--|
| Pa       | sword: *                                        |  |
|          | _OG IN                                          |  |
| <u>C</u> | <u>eate My Account</u>   <u>Forgot Password</u> |  |

![](_page_2_Picture_19.jpeg)

![](_page_2_Picture_20.jpeg)

![](_page_3_Figure_0.jpeg)

## Confirm Your Eligibility

Once logged in, you will find an alert at the top of the website confirming that you are eligible for a new pair of shoes.

If you have questions about your eligibility, you can call 1-877-606-6705, 58 a.m.-6 p.m. Pacific time, Monday to Friday.

![](_page_3_Picture_4.jpeg)

![](_page_3_Picture_5.jpeg)

You have 1 pair of shoes available to order under your Caregiver Kicks (SEIU 775 Benefits Group) allowance.

![](_page_3_Picture_8.jpeg)

Reebok Work Women's Sublite Athletic Style Slip Resistant Soft Toe Work Shoe Style SRB030 \*\*\*\*

6

![](_page_3_Picture_10.jpeg)

Reebok Work Women's Sublite Athletic Style Slip Resistant Soft Toe Work Shoe Style SRB031 ជជជជជជ

![](_page_3_Picture_12.jpeg)

SR Max Philadelphia Women's Skate Style Slip Resistant Soft Toe Work Shoe Style SRM193 \*\*\*\*\*

![](_page_3_Picture_14.jpeg)

Soft Toe Work Shoe Style SRM197 \*\*\*\*\*\*

![](_page_3_Picture_16.jpeg)

![](_page_3_Picture_17.jpeg)

![](_page_4_Picture_0.jpeg)

## Shop

1. If you know what shoes you are looking for, you can use the search function at the top of the page.

![](_page_4_Picture_3.jpeg)

- 2. Use the **filter option** on the left hand side of the page to filter shoes by brand, style and features.
- 3. Click the shoe to to learn more about it and read reviews.

![](_page_4_Picture_6.jpeg)

NEW BALANCE **REEBOK WORK** SKECHERS SR MAX TAYLOR HOSIERY TIMBERLAND PRO

#### Styles

BOOTS CLOGS DRESS OXFORD SLIP-ON SNEAKERS

#### **Refine by Features**

ELECTRICAL HAZARD MAXTRAX NO SAFETY TOE VEGAN WIDE WIDTH

#### WOMEN

Welcome back Stephanie Ortiz. You have 1 pair of shoes available to order under your Caregiver Kicks (SEIU 775 Benefits Group) allowance.

![](_page_4_Picture_15.jpeg)

Reebok Work Women's Sublite Athletic Style Slip Resistant Soft Toe Work Shoe Style SRB030 \*\*\*\*

![](_page_4_Picture_17.jpeg)

Reebok Work Women's Sublite Athletic Style Slip Resistant Soft Toe Work Shoe Style SRB031 ជជជជជ

![](_page_4_Picture_19.jpeg)

Reebok Work Unisex Sublite Athletic Style Slip Resistant Soft Toe Work Shoe Style SRB3200 \*\*\*\*\*

![](_page_4_Picture_21.jpeg)

Shoe Style SRB033 \*\*\*\*\*

![](_page_4_Picture_23.jpeg)

Reebok Work Women's Senexis Athletic Style Slip Resistant Soft Toe Work

![](_page_4_Picture_25.jpeg)

Reebok Work Women's Sublite Athletic Style Slip Resistant Soft Toe Work

![](_page_4_Picture_27.jpeg)

![](_page_5_Picture_0.jpeg)

## Order

#### **Place an order**

- 1. Select your size and width.
- 2. Check stock quantities.
- **3. Click add to cart.**

#### If your size is out of stock, you can still order your pair of shoes. Your Caregiver Kicks will be shipped once your size is back in stock.

- You will receive an email from SR Max within a week of placing your order.
- SR Max will send you an email with an estimated date that your size will be back in stock, and information on how to order a different style, if you do not want to wait.

![](_page_5_Picture_9.jpeg)

![](_page_6_Picture_0.jpeg)

## Check Out

1. If you are ready to checkout click the Proceed to Checkout button.

| SHOPPING CART |                                                                                                    | СО                                                                   | NTINUE SHOPPING | PROCEED TO CHECKOUT |
|---------------|----------------------------------------------------------------------------------------------------|----------------------------------------------------------------------|-----------------|---------------------|
|               | Reebok Work Women's Sublite Athletic<br>Style Slip Resistant Soft Toe Work Shoe<br>Style: SRB032<br>Size: 08.5 M CHANGE SIZE<br>Quantity: 1 | CAREGIVER INFORMATIO<br>Name: ORTIZ, STEPHANIE<br>Employee #: TEST22 | Ν               | M3                  |
| REMOVE STYLE  |                                                                                                    |                                                                      |                 |                     |

- 2. Enter your contact and shipping information. Your shoes and shipping are free, so you will not need to provide any billing information.
- **3. Click Continue Checkout.**
- 4. Confirm your shipping information on the pop-up screen, and you will see a confirmation screen with your order details.

![](_page_6_Picture_7.jpeg)

### Shipping

#### In most cases you'll receive your new Caregiver Kicks in 3-5 business days.

• Make sure to check your email for order updates. If there is a problem processing your order or your shoes are out of stock, you will get an email notification.

#### **CHECKOUT**

#### **YOUR ORDER**

| Phone: *               | Purchaser First Name: *            |
|------------------------|------------------------------------|
| Phone                  | Stephanie                          |
| Purchaser Last Name: * | Caregiver Email Address: *         |
| Ortiz                  | stephanie.ortiz@myseiubenefits.org |

![](_page_6_Picture_14.jpeg)

Shoe

Style: SRB032 Size: 08.5 M Quantity: 1

CAREGIVER INFORMATION Name: Ortiz, Stephanie Employee #: TEST22

**O** REMOVE STYLE

Account Number: P146964 Shipping Method: UPS Ground (3 - 5 Business Days)

#### Shipping Information

Address Book:

| Shipping | Information | (Enter | Below) |
|----------|-------------|--------|--------|

| First Name: *               | Last Name: * | Last Name: * |             |  |  |
|-----------------------------|--------------|--------------|-------------|--|--|
| Stephanie Ortiz             |              |              |             |  |  |
| Street Address: *           |              |              |             |  |  |
| Street Address              |              |              |             |  |  |
| Apartment/Unit (if applical | ble):        |              |             |  |  |
| Apartment/Unit (if ap       | plicable)    |              |             |  |  |
| City: *                     | State: *     |              | Zip Code: * |  |  |
| City                        | State        | ~            | Zip Code    |  |  |

Save to Address Book

Default Shipping Address

![](_page_6_Picture_26.jpeg)

![](_page_6_Picture_27.jpeg)

![](_page_6_Picture_28.jpeg)

![](_page_7_Figure_0.jpeg)

## Try Out Your New Caregiver Kicks

Try on your new Caregiver Kicks at home. If you decide they are not the right size or style all new shoes can be returned for a full credit.

![](_page_7_Picture_3.jpeg)

![](_page_8_Picture_0.jpeg)

## **Online Returns** And Exchanges

## **Return or Exchange your Caregiver Kicks**

Before you can order a replacement pair of shoes, you will need to send your old shoes back. If you have the return label that was inside the box — skip to step 3.

- 1. After you log in, go to the My Store Options menu at the top of the page, then click Return/Exchange Your Shoes.
- 2. Find the shoes you want to exchange in the Processed Orders section and click the Print Label button next to the pair of shoes or use the return label that was inside the shoe box.

### Processed Orders

| Order Type             | Purchase Date     | Ticket #    | 🇯 ltem           | Qty | Tracking | UPS Return Label |
|------------------------|-------------------|-------------|------------------|-----|----------|------------------|
| Caregiver Kicks (SEIU) | 04/26/2019 4-35PM | NT-0912818  | SRM404 08.0 M    | 1   | TRACK    | PRINT LABEL      |
| Caregiver Kicks (SEIU) | 02/25/2019 3:21PM | AE-0847534  | SSK405BKW 08.0 M | (1) | TRACK    | PRINT LABEL      |
| Caregiver Kicks (SEIU) | 02/25/2019 3:21PM | AE-0847534  | SRB032 07.5 W    | 1   |          | Not Available    |
| Caregiver Kicks (SEIU) | 03/13/2019 3:36PM | AE-0847534C | SSK405BKW 08.0 M | 19  | Credit   | Not Available    |
| Caregiver Kicks (SEIU) | 02/08/2019 5:55PM | NT-0835981  | 5RB032 07.5 W    | 1   | TRACK    | PRINT LABEL      |

**3.** Put the label on the outside of the box (or another box), and securely tape the box closed. Then drop off the package at a UPS store or drop-off location.

You can use the online exchange only if you have ordered your shoes online. More information about returns can be found at myseiu.be/caregiver-kicks-returns.

|         |                   |       | m MY STORE OPTIONS → CONTACT                                                    |
|---------|-------------------|-------|---------------------------------------------------------------------------------|
| SRMax s | P RESISTANT SHOES | giver | ADDRESS BOOK  CHANGE PASSWORD   RETURN/EXCHANGE YOUR SHOES  CHECK OPDER HISTORY |
| MEN MEN | WOMEN             |       |                                                                                 |

#### **Product Search**

![](_page_8_Picture_12.jpeg)

![](_page_8_Picture_13.jpeg)

SKECHERS SR MAX TAYLOR HOSIERY TIMBERLAND PRO

#### Styles

BOOTS CLOGS DRESS OXFORD /ascript:void(0

![](_page_8_Picture_17.jpeg)

Reebok Work Women's Sublite Athletic Style Slip **Resistant Soft Toe Work** Shoe Style SRB030 \*\*\*\*

![](_page_8_Picture_19.jpeg)

**Reebok Work Women's** Sublite Athletic Style Slip **Resistant Soft Toe Work** Shoe Style SRB031 2222222

![](_page_8_Picture_21.jpeg)

SR Max Philadelphia Women's Skate Style Slip **Resistant Soft Toe Work** Shoe Style SRM193 \*\*\*\*\*

![](_page_8_Picture_23.jpeg)

![](_page_8_Picture_25.jpeg)

![](_page_9_Picture_0.jpeg)

## Online Returns And Exchanges

## **Exchanging your Caregiver Kicks**

Once your shoes have been scanned by UPS (usually within 24 hours of drop-off), you can begin your exchange online.

- 1. Go to the My Store Options menu, then click Return/Exchange Your Shoes.
- 2. On the Processed Orders page—Click the Return/Exchange button next to that pair of shoes you sent back to SR Max. *If you have not returned your shoes to UPS, you will see a pop-up message and will not be able to continue.*\*

| Purchase Date     | Ticket #    | Item             | Qty | Tracking | UPS Return Label |                   |
|-------------------|-------------|------------------|-----|----------|------------------|-------------------|
| 04/26/2019 4/35PM | NT-0912818  | SRM404 08.0 M    | 1   | TRACK    | PRINT LABEL      | RETURN / EXCHANGE |
| 02/25/2019 3:21PM | AE-0847534  | 55K405BKW 08.0 M | T   | TRACK    | PRINT LABEL      | 5                 |
| 02/25/2019 3:21PM | AE-0847534  | SRB032 07.5 W    | -1  |          | Not Available    |                   |
| 03/13/2019 3:36PM | AE-0847534C | SSK405BKW 08.0 M | -e  | Credit   | Not Available    |                   |
| 02/08/2019 5:55PM | NT-0835981  | 5R8032 07.5 W    | 1   | TRACK    | PRINT LABEL      |                   |

- 3. On the next screen **click the checkbox** next to the shoes you are returning.
- 4. Select the reason you are returning them and click Exchange This Item.

#### You can now search for a new pair of Caregiver Kicks!

\*If you continue to see the pop up message regarding your return through UPS after waiting 24 hours, please call SR Max customer service at 1-877-776-2933 for help.

![](_page_9_Picture_11.jpeg)

![](_page_10_Picture_0.jpeg)

## Online Returns And Exchanges

### **Ordering new shoes**

- 1. Once you select a new shoe, click Add to Cart.
- 2. The next page will show you the new shoes you are ordering as well as the old shoe that you are returning.
- **3.** After you confirm the information, **click Proceed to Checkout** to proceed.
- **4.** You will need to **click the checkbox** to agree to the disclaimer, then **click the Place Order** button. Your exchange is complete and will be delivered to you within 2 weeks.

![](_page_10_Picture_7.jpeg)

![](_page_10_Picture_8.jpeg)

# Enjoy Your New Caregiver Kicks!

### **Questions?**

Visit <u>CaregiverKicks.com</u>, or phone 1-877-606-6705, 8 a.m.-6 p.m. Pacific time, Monday to Friday.

![](_page_11_Picture_3.jpeg)

![](_page_11_Picture_4.jpeg)

![](_page_11_Picture_5.jpeg)